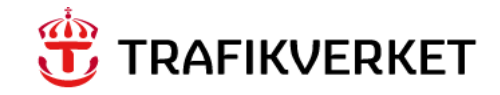

## Arbetsflödesdokument Underhållsåtgärder i Gus Maximo

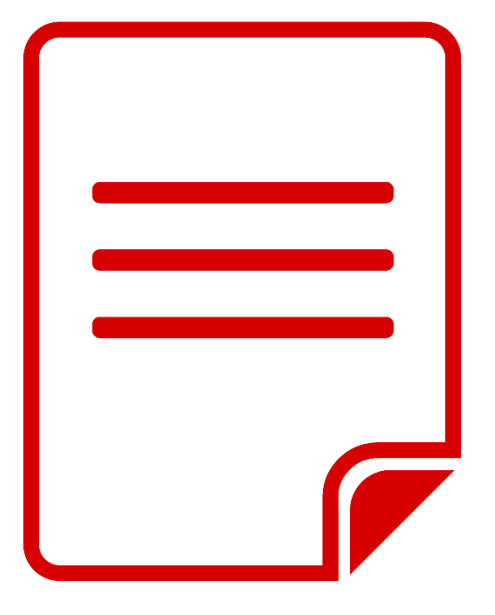

Författare: Gus Systemförvaltning Dokumentdatum: 2025-06-11 Release 25.2

# Innehållsförteckning

| 1. | Syfte                                                           | . 3 |
|----|-----------------------------------------------------------------|-----|
| 2. | Roller                                                          | . 3 |
| 3. | Arbetsflöde standardflöde Arbetsorder utan trafikledningsområde | . 4 |
| 4. | Arbetsflöde Arbetsorder Prio 1-2 med Trafikledningsområde       | 13  |

#### 1. Syfte

Dokumentet syftar till att förklara hur arbetsorder för att genomföra underhållsåtgärd skickas i arbetsflödet mellan olika roller i Gus Maximo.

#### 2. Roller

- **Drifttekniker**: innefattar person på Driftledningscentral som övervakar larm tillhörande persongrupp Trafikledningsområde på placering/Arbetsorder
- **Beställare**: innefattar Trafikverket projektledare eller projektingenjör med delegerat uppdrag. Har befattning *PLED* eller *PING* i persongrupp Ansvarsområde Trv på placering
- **Underhållsingenjör:** innefattar Trafikverkets underhållsingenjör samt byggledare med delegerat uppdrag. Har befattning *UHING* i persongrupp Ansvarsområde Trv på placering
- Entreprenör Utförare: innefattar den person som utför arbetet hos entreprenören. Tillhör persongrupp Utförarens utförargrupp.
- Entreprenör Planerare: innefattar den person som planerar och schemalägger arbetet hos entreprenören. Tillhör persongrupp Utförarens planerargrupp.
- Entreprenör ekonomi: innefattar den person som gör kostnadskontroll samt fakturerar arbetet hos entreprenören. Tillhör persongrupp Utförarens fakturagrupp.
- **Samordnare Trv**: Innefattar personer som sköter samordning av arbete kopplat till avstängningar. Person ligger i persongrupp för Samordning på placering

## 3. Arbetsflöde standardflöde Arbetsorder utan trafikledningsområde

Kapitlet syftar till att visa hur en arbetsorder med arbetstyp AU, FU, FB eller MO utan koppling till trafikledningsområde hanteras i arbetsflödet och skickas mellan olika roller.

| Steg   | Status                                        | Ansvarig                                                    | Val                                                                                                    | Kriterier och dirigering                                                                                                    | Text på AO i<br>inkorg på<br>Startcenter |
|--------|-----------------------------------------------|-------------------------------------------------------------|----------------------------------------------------------------------------------------------------|----------------------------------------------------------------------------------------------------|------------------------------------------|
| Steg o | Steg o Väntar på Ra<br>godkännande<br>(WAPPR) | Rapportör Startar<br>(genon<br>Alt. au<br>eskaler<br>skapat | Startar arbetsflöde<br>(genom flödesknapp)<br>Alt. automatiskt via<br>eskalering om AO<br>skapats från FU eller<br>Ofelia | <b>Prio 3-4:</b><br>1. Finns definierad utförare går<br>AO till Entreprenörens<br>planerargrupp<br>Gå vidare till steg 1                                                                                                    | Planera utförande<br>för AO              |
|        |                                               |                                                             |                                                                                                    | Prio 1-2:1.Finns definierad<br>utförare går AO till<br>Entreprenörens<br>utförargruppGå till steg 52.Finns<br>Trafikeldningsområde<br>ifyllt på AO går AO till<br>DriftteknikerGå till steg 1 (kapitel 4<br>Arbetsflöde prio 1-2<br>med<br>trafikledningsområde)                                                                                          |                                          |
| Steg 1 | Väntar på<br>godkännande<br>(WAPPR)           | Entr.<br>planerargrupp                                      | 1. Skicka till beställare<br>för granskning                                                                               | AO skickas till persongrupp<br>Ansvarsområde Trv och<br>personer med befattning PLED,<br>PING, UHING, UHINGEKO<br>Om placering har<br>infrastrukturkomplex Väg:<br>• Om avstängningskalender<br>finns kopplad på<br>arbetsorder måste den<br>vara öppen annars visas<br>felmeddelande "<br>"Avstängningskalender x<br>är stängd. Välj annat<br>tillfälle" | Granska behovet<br>av AO                 |

|  |                                     | <ul> <li>arbetsvillkor/avstängning<br/>måste fyllas i</li> <li>Planerat start och<br/>slutdatum måste vara<br/>ifylld</li> <li>Om samordningsansvar<br/>finns måste<br/>säkerhetsinstruktion fyllas<br/>i</li> <li>Gå vidare till steg 2a</li> </ul>                                                                                                    |                                                |
|--|-------------------------------------|----------------------------------------------------------------------------------------------------|------------------------------------------------|
|  | 2. Skicka till<br>schemaläggning    | AO skickas till persongrupp<br>Entr. planerargrupp<br><b>Kriterier</b> :                                                                                                    | Schemalägga<br>utförandet för<br>AO            |
|  |                                     | <ul> <li>Om avstängningskalender<br/>finns kopplad på<br/>arbetsorder måste den<br/>vara öppen annars visas<br/>felmeddelande "<br/>"Avstängningskalender x<br/>är stängd. Välj annat<br/>tillfälle"</li> <li>arbetsvillkor/avstängning<br/>måste fyllas i</li> <li>Planerat start och<br/>slutdatum måste vara<br/>ifylld</li> <li>Om samordningsansvar<br/>finns måste<br/>säkerhetsinstruktion fyllas<br/>i</li> <li>Om beställargranskning är<br/>ibockad under fliken<br/>Granskning syns inte detta<br/>val</li> <li>Status ändras till WSCH</li> <li>Gå vidare steg 3</li> </ul> |                                                |
|  | 3. Behov att avbryta<br>Arbetsorder | AO skickas till persongrupp<br>Ansvarsområde Trv och<br>personer med befattning PLED,<br>PING, UHING, UHING-EKO för<br>önskemål att avbryta<br>Villkor: Arbetslogg med tvp                                                                                                    | Behov att<br>avbryta AO<br>planeringsfasen<br> |
|  |                                     | <b>Avbryt</b> måste fyllas i                                                                                                    |                                                |

|         |                                 |            |                                          | Gå vidare steg 2b                                                                                                    |                                         |
|---------|---------------------------------|------------|------------------------------------------|----------------------------------------------------------------------------------------------------|-----------------------------------------|
|         |                                 |            | 4. Skicka till<br>Återrapportering       | AO skickas till Entreprenörens<br>ekonomigrupp                                                                                                    | Återrapportera<br>AO                    |
|         |                                 |            |                                          | Status ändras till COMP                                                                                                    |                                         |
|         |                                 |            |                                          | Villkor <u>:</u>                                                                                                    |                                         |
|         |                                 |            |                                          | Valet syns enbart för personer<br>som har behörighet att få göra<br>Snabbrapportering och<br>arbetstyp är FU, AU, ADM.                                                                                                    |                                         |
|         |                                 |            |                                          | Valet kan inte användas om det<br>finns en persongrupp i fältet<br>Samordningsansvar på AO                                                                                                    |                                         |
|         |                                 |            |                                          | Gå vidare till steg 9                                                                                                    |                                         |
| Steg 2a | Väntar på<br>godkännande        | Beställare | 1. Godkänner planering                   | AO skickas till persongrupp<br>Entr. planerargrupp                                                                                                    | Godkänd, Planera<br>utförande för       |
|         | (WAPPR)                         |            |                                          | Status ändras till WSCH                                                                                                    | AO                                      |
|         | (WSCH från steg<br>3 (Behov att |            |                                          | Not. Vid Behov att avbryta<br>arbetsorder syns inte valet                                                                                                    |                                         |
|         | avbiytajj                       |            |                                          | Valet syns enbart om<br>persongrupp för samordning ej<br>är ifyllt på arbetsorder                                                                                                    |                                         |
|         |                                 |            |                                          | Se vidare steg 3                                                                                                    |                                         |
|         |                                 |            | 2. Ej godkänd<br>planering               | AO skickas tillbaka till <i>Entr</i> .<br><i>planerargrupp</i> för<br>komplettering                                                                                                    | Ej Godkänd<br>planering,<br>Komplettera |
|         |                                 |            |                                          | Villkor: Arbetslogg med typ<br><b>Beslut</b> är obligatorisk                                                                                                    | AO                                      |
|         |                                 |            |                                          | Gå vidare till steg 1                                                                                                    |                                         |
|         |                                 |            | 3. Avslå AO                              | AO avbryts                                                                                                    |                                         |
|         |                                 |            |                                          | Villkor: Arbetslogg med typ<br><b>Avslå</b> är obligatorisk                                                                                                    |                                         |
|         |                                 |            |                                          | Status ändras till <i>CANCEL</i><br>(Avbruten)                                                                                                    |                                         |
|         |                                 |            | 4. Skicka arbetsorder<br>till samordning | Valet syns enbart om<br>persongrupp för samordning är<br>ifyllt på arbetsorder och<br>personer i ansvarsområde TRV<br>har befattning UHING, PLED,<br>PING, UHING-EKO<br>Om avstängningskalender finns<br>kopplad på arbetsorder måste |                                         |

|         |                                                                                     |                                                                               |                                         | den vara öppen annars visas<br>felmeddelande "<br>"Avstängningskalender x är<br>stängd. Välj annat tillfälle"<br>AO hamnar hos<br>Samordningsansvarig.<br>Status ändras till Väntar på<br>anläggningsförhållande<br>(WPCOND)<br>Gå vidare till steg 4a                      |                                |
|---------|-------------------------------------------------------------------------------------|-------------------------------------------------------------------------------|-----------------------------------------|----------------------------------------------------------------------------------------------------|--------------------------------|
| Steg 2b | Väntar på<br>godkännande<br>(WAPPR)<br>(WSCH från<br>steg 3 (Behov<br>att avbryta)) | Beställare<br>(personer med<br>befattning PLED,<br>PING, UHING,<br>UHING-EKO) | 1. Nekad åtgärd, åter till<br>planering | AO skickas till persongrupp Ent.<br>Planerargrupp<br>Status ändras till WAPPR<br>Villkor: Kommentar om orsak i<br>arbetslogg med typ BESLUT för<br>arbetsflödeändring är<br>obligatorisk<br>Gå tillbaka till steg 1                                                         | Nekad åtgärd,<br>planera om AO |
|         |                                                                                     |                                                                               | 2. Avbryt AO                            | Manuellt val att avbryta<br>Villkor: Kommentar om orsak i<br>arbetslogg med typ <b>BESLUT</b> för<br>arbetsflödeändring är<br>obligatorisk<br>Status ändras till CANCEL<br>(Avbruten)<br>Arbetsgrupp töms                                                                   |                                |
| Steg 3  | Väntar på<br>schemaläggning<br>(WSCH)                                               | Entr.<br>planerargrupp                                                        | 1. Godkänn arbetsorder<br>för utförande | Valet syns enbart om det saknas<br>persongrupp för samordning<br>1. AO skickas till <i>Entr</i> .<br><i>Utförargrupp</i><br>Villkor: Planerat start och<br>slutdatum är obligatoriskt<br>Status ändras till <i>Godkänd</i><br><i>(APPR)</i><br><i>Gå vidare till steg 5</i> | AO godkänd för<br>utförande    |
|         |                                                                                     |                                                                               | 2. Återgå till planering                | AO skickas till <i>Ent.</i><br><i>Planerargrupp</i><br>Status ändras till <i>WAPPR</i><br><i>Gå tillbaka till steg 1</i>                                                                                                    | Planera utförande<br>för AO    |

|         |                             |                            | 3. Behov att avbryta<br>Arbetsorder           | AO skickas till <i>Ansvarsområde</i><br><i>TRV</i> för önskemål att avbryta<br><i>Villkor: Arbetslogg med typ</i><br><i>Avbryt</i> är obligatorisk<br>Gå vidare till steg 2b | Behov att<br>avbryta AO i<br>schemaläggning<br>sfasen |
|---------|-----------------------------|----------------------------|-----------------------------------------------|----------------------------------------------------------------------------------------------------|-------------------------------------------------------|
|         |                             |                            | 4. Skicka arbetsorder<br>till samordning      | Valet syns enbart om<br>persongrupp för samordning är<br>ifyllt på arbetsorder                                                                                               |                                                       |
|         |                             |                            |                                               | AO skickas till<br>Samordningsansvarig utan<br>tilldelning i flödet                                                                                                    |                                                       |
|         |                             |                            |                                               | Status ändras till Väntar på<br>anläggningsförhållande<br>(WPCOND)                                                                                                    |                                                       |
|         |                             |                            |                                               | Gå vidare till steg 4a                                                                                                    |                                                       |
| Steg 4a | Väntar på<br>anläggningsför | Samordnare Trv             | SAMO hanterar<br>arbetsorder genom            | AO skickas tillbaka till <i>Etr.</i><br>Planerargrupp                                                                                                    | Planera utförande<br>för AO                           |
|         | hållande<br>(WPCOND)        |                            | statusbyte utanför<br>arbetsflödet            | Status ändras till Vänta på<br>godkännande WAPPR                                                                                                    |                                                       |
|         |                             |                            | Status WAPPR                                  | Gå tillbaka till steg 1                                                                                                    |                                                       |
|         |                             |                            | SAMO hanterar<br>arbetsorder genom            | AO skickas till Entr.<br>Utförargrupp                                                                                                    | AO godkänd för<br>utförande                           |
|         |                             |                            | statusbyte utanför<br>arbetsflödet            | Status ändras till <i>Godkänd</i><br>(APPR)                                                                                                    |                                                       |
|         |                             |                            | Status APPR                                   | Gå vidare till steg 5                                                                                                    |                                                       |
|         |                             |                            | SAMO hanterar<br>arbetsorder genom            | AO skickas tillbaka till Etr.<br>Planerargrupp                                                                                                    | Schemalägg<br>utförande för                           |
|         |                             |                            | statusbyte utanför<br>arbetsflödet            | Status ändras till Vänta på<br>godkännande WSCH                                                                                                    | AO                                                    |
|         |                             |                            | Status WSCH                                   | Gå tillbaka till steg 3                                                                                                    |                                                       |
| Steg 5  | Godkänd<br>(APPR)           | Entreprenörens<br>utförare | 1. Påbörja arbete                             | AO skickas till Entr.<br>utförargrupp på AO                                                                                                    | Utföra AO                                             |
|         |                             |                            |                                               | Status ändras till <i>Pågår</i><br>(INPRG)                                                                                                    |                                                       |
|         |                             |                            |                                               | Gå vidare till steg 6                                                                                                    |                                                       |
|         |                             |                            | 2. Säkerhetsåtgärd ej<br>godkänd, återgå till | AO skickas tillbaka till Entr.<br>Planerargrupp                                                                                                    | Planera<br>utförandet för                             |
|         |                             |                            | planering<br>(Val syns ei vid AO prio         | Villkor: Arbetslogg med typ<br><b>Säkerhet</b> är obligatorisk                                                                                                    | AO                                                    |
|         |                             |                            | 1-2)                                          | Status ändras till WAPPR                                                                                                    |                                                       |

|        |               |                            |                                                                   | Gå tillbaka till steg 1                                                                                                    |                                      |
|--------|---------------|----------------------------|-------------------------------------------------------------------|----------------------------------------------------------------------------------------------------|--------------------------------------|
|        |               |                            | 3. Tidpunkt ej godkänd,<br>skicka tillbaka till<br>schemaläggning | AO skickas tillbaka till<br>schemaläggning, till <i>Entr</i> .<br><i>Planerargrupp</i>                                          | Schemalägg om<br>utförande för<br>AO |
|        |               |                            | (Val syns ej vid AO prio<br>1-2)                                  | Villkor: Arbetslogg med typ<br><b>Tidpunkt ej OK</b> är<br>obligatorisk                                                         |                                      |
|        |               |                            |                                                                   | Status ändras till WSCH                                                                                                    |                                      |
|        |               |                            |                                                                   | Gå tillbaka till steg 3                                                                                                    |                                      |
|        |               |                            | 4. Skicka tillbaka till<br>planering                              | AO skickas tillbaka till<br>planering, persongrupp för Entr.<br>Planerargrupp                                                   | Planera om<br>utförande för<br>AO    |
|        |               |                            |                                                                   | Villkor: Valet syns bara för FB<br>och MO                                                                                       |                                      |
|        |               |                            |                                                                   | Status ändras till WAPPR                                                                                                    |                                      |
|        |               |                            |                                                                   | Gå tilbaka till steg 1                                                                                                    |                                      |
| Steg 6 | Pågår (INPRG) | Entreprenörens<br>utförare | 1. Arbete utfört                                                  | AO skickas till Entr.<br>Utförargrupp                                                                                           | Återrapportera<br>AO                 |
|        |               |                            |                                                                   | Status ändras till Klar (COMP)                                                                                                  |                                      |
|        |               |                            |                                                                   | Gå vidare till steg 8                                                                                                    |                                      |
|        |               |                            | 2. Pausa & planera in<br>ny tid för fortsättning                  | AO skickas till persongrupp <i>Etr.</i><br><i>Planerargrupp</i>                                                                 | Pausad AO                            |
|        |               |                            |                                                                   | Status ändras till <i>Pausat arbete</i><br>( <i>DEFERRED</i> )                                                                  |                                      |
|        |               |                            |                                                                   | Villkor: Arbetslogg med typ<br><b>Paus</b> är obligatorisk                                                                      |                                      |
|        |               |                            |                                                                   | Gå vidare till steg 7                                                                                                    |                                      |
|        |               |                            | 3. Åter till Drifttekniker<br>för åtgärd, se AO<br>beskrivning    | AO skickas till persongrupp för<br>Trafikledningsområde på<br>placering                                                         | Åter till DT för<br>åtgärd           |
|        |               |                            |                                                                   | Status ändras till WAPPR                                                                                                    |                                      |
|        |               |                            |                                                                   | <b>Villkor</b> : Valet synas om det<br>finns persongrupp ifylld i fältet<br><i>Trafikledningsområde</i> på<br>kopplad placering |                                      |
|        |               |                            |                                                                   | Gå till steg ob i kapitel 4<br>(Arbetsflöde Arbetsorder prio 1-<br>2 med trafikledningsområde)                                  |                                      |

| Steg 7 | Pausat arbete<br>(DEFERRED) | Entreprenörens<br>Planerargrupp | <ol> <li>4. Skicka tillbaka till<br/>planering</li> <li>1. Planera om nytt<br/>tillfälle för utförande</li> </ol> | AO skickas tillbaka till planering<br>och tilldelas persongrupp för<br>entrp. Planerargrupp<br>Villkor: Valet syns bara för<br>arbetstyp FB och MO<br>Status ändras till WAPPR<br>Gå tillbaka till steg 1<br>AO skickas till Etr.<br>Planerargrupp                                                                                                    | Planera utförande<br>för AO<br>Planera utförande<br>för AO |
|--------|-----------------------------|---------------------------------|----------------------------------------------------------------------------------------------------|----------------------------------------------------------------------------------------------------|------------------------------------------------------------|
|        |                             |                                 |                                                                                                    | Status ändras till WAPPR<br>Gå tillbaka till steg 1                                                                                                    |                                                            |
| Steg 8 | Klar (COMP)                 | Entreprenörens<br>utförare      | 1. Rapportering klar-<br>Skicka till<br>ekonomiadministratör                                                      | AO skickas till entreprenörens<br>fakturagrupp<br>Kriterier:<br>Arbetstyp AU: obligatoriska fält i<br>fliken Återrapportering är:<br>• Felkoder<br>• Aktivitet<br>• Åtgärdsbeskrivning<br><b>Not:</b> Om aktivitet är <i>Tillfällig</i><br><i>reparation</i> kommer en fråga<br>upp med texten "Du har valt<br>aktivitet "Tillfällig reparation",<br>vill du skapa en uppföljnings-AO<br>för den permanenta lösningen?"<br>Väljer man Ja kommer en<br>uppföljnings-AO med arbetstyp<br>AU och prio 3 skapas och som<br>skickas in i flödet i steg 1.<br>Status är kvar i COMP<br><i>Gå vidare till steg 9</i> | Kontrollera och<br>färdigställ AO                          |
|        |                             |                                 | 2. Rapportering klar-<br>Stäng AO utan<br>kostnader                                                               | AO stängs<br>Kriterier: Val syns bara om:<br>• Arbetstyp är FU<br>• Beställargodkännande<br>är INTE ikryssad på<br>arbetsorder<br>Status ändras till Avslutad<br>(CLOSE)                                                                                                    |                                                            |

| Steg 9  | Klar (COMP) | Entreprenörens<br>fakturagrupp | 1.<br>Kostnadsrapportering<br>klar<br>2. Skicka AO till<br>beställare för<br>granskning | AO skickas enligt följande:<br>1. Om <i>Beställargodkännande</i><br><i>krävs</i> är ifylld skickas AO till<br>person med befattning UH-<br>ingenjör (UHING) i<br>persongrupp Ansvarområde Trv<br>Gå vidare till steg 10.<br>2. Om UH-ingenjör ej finns som<br>befattning skickas AO till person<br>med befattning PLED, PING<br>eller UHING-EKO i persongrupp<br>Ansvarsområde Trv som finns<br>på arbetsordern<br>Gå vidare till punkt 11.<br>3. Om <i>Beställargodkännande</i><br><i>krävs</i> INTE är ifyllt avslutas<br>arbetsflöde.<br>Status ändras till Avslutad<br>(CLOSE)<br>Villkor: Valet syns bara om fältet<br>Beställargodkännande (i fliken<br>granskning) inte är ibockad på<br>AO<br>1. AO skickas till person med<br>befattning UH-ingenjör<br>(UHING) i persongrupp<br>Ansvarområde Trv. Se vidare<br>steg 10.<br>2. Om UH-ingenjör ej finns som<br>befattning skickas AO till person | <ol> <li>Beställargodkänn<br/>ande, Teknisk<br/>kontroll av AO</li> <li>Beställargodkänn<br/>ande av</li> <li>I.<br/>Beställargodkänn<br/>ande, Teknisk<br/>kontroll av AO</li> <li>Beställargodkänn<br/>ande av</li> </ol> |
|---------|-------------|--------------------------------|-----------------------------------------------------------------------------------------|----------------------------------------------------------------------------------------------------|----------------------------------------------------------------------------------------------------|
|         |             |                                |                                                                                         | <ul> <li>2. Om UH-ingenjör ej finns som<br/>befattning skickas AO till person<br/>med PLED, PING eller UHING-<br/>EKO i persongrupp<br/>Ansvarsområde Trv som finns<br/>på arbetsordern.</li> <li>Se vidare steg 11.</li> </ul>                                                                                                    | ande av                                                                                                    |
| Steg 10 | Klar (COMP) | UH-ingenjör                    | 1 Avrapportering OK                                                                     | AO skickas till person med                                                                                                    | Teknisk                                                                                                    |
| 5005 10 | 1           | (UHING)                        | AO till projektledare                                                                   | befattning PLED, PING eller<br>UHING-EKO i persongrupp<br>Ansvarsområde Trv för<br>ekonomisk kontroll av AO                                                                                                    | kontroll<br>godkänd,<br>kontrollera<br>ekonomi                                                                                                    |
|         |             |                                |                                                                                         | Gå vidare till steg 11                                                                                                    |                                                                                                    |
|         |             |                                | 2. Avrapportering OK,<br>AO kan avslutas (OBS.<br>kostnadsgodkännande                   | Arbetsflöde avslutas                                                                                                    |                                                                                                    |

|         |             |                                           | måste då göras på<br>fakturaunderlaget)  | Status ändras till Stängd<br>(CLOSE)<br>Not: Fakturarad hamnar i status<br>WAPPR på fakturaunderlag                                                                                                    |                                                             |
|---------|-------------|-------------------------------------------|------------------------------------------|----------------------------------------------------------------------------------------------------|-------------------------------------------------------------|
|         |             |                                           | 3. Ej godkänd önskar<br>förändring       | AO skickas tillbaka till<br>entreprenörens fakturagrupp<br>Gå tillbaka till steg 9                                                                                                    | Ej godkänd<br>teknisk kontroll,<br>justering krävs på<br>AO |
| Steg 11 | Klar (COMP) | Beställare (PLED,<br>PING, UHING-<br>EKO) | 1. Avrapportering OK,<br>AO kan avslutas | Arbetsflöde avslutas<br>Status ändras till Stängd<br>(CLOSE)                                                                                                    |                                                             |
|         |             |                                           | 2. Ej godkänd, önskar<br>förändring      | AO skickas till entreprenörens<br>fakturagrupp<br>Gå tillbaka till steg 9                                                                                                    | Ej Godkänd,<br>justering krävs på<br>AO                     |
|         |             |                                           | 3. Åter till UH-ingenjör                 | AO skickas till person med<br>befattning UHING på<br>persongrupp Ansvarsområde<br>Trv<br>Gå tillbaka till punkt 10<br>(Not. Om befattning UHING i<br>persongrupp Ansvarsområde<br>Trv saknas visas inte valet) | Kontrollera<br>teknisk<br>kontroll                          |

## 4. Arbetsflöde Arbetsorder Prio 1-2 med Trafikledningsområde

Kapitlet syftar till att visa hur en arbetsorder med arbetstyp AU kopplat till ett trafikledningsområde hanteras i arbetsflödet och skickas mellan olika roller.

|         | Status                              | Ansvarig                     | Val                                                                                                    | Kriterier och dirigering                                                                                                    | Text på AO i<br>inkorg på<br>Startcenter |
|---------|-------------------------------------|------------------------------|----------------------------------------------------------------------------------------------------|----------------------------------------------------------------------------------------------------|------------------------------------------|
| Steg 1a |                                     | Rapportör<br>(Drifttekniker) | Akut ärende skapas<br>via integration och<br>skickas in i flödet<br>automatiskt. AO<br>skapas automatiskt<br>(Prio 1-2) | <u>Finns persongrupp i fält</u><br><u>Trafikledningsområde på AO:</u><br>AO skapas i Maximo och skickas<br>till persongrupp för<br>Trafikledningsområde på AO<br>och status ändras till APPR<br><i>Gå vidare till steg 2</i> | AO Godkänd för<br>utförande              |
| Steg 1b | Väntar på<br>godkännande<br>(WAPPR) | Drifttekniker                | 1. AO har ingen eller<br>endast mindre<br>ändringar, åter till<br>samma entreprenör<br>eller drifttekniker              | AO skickas till persongrupp för<br>Trafikledningsområde på AO<br>och status APPR<br><i>Gå vidare till steg 2</i>                                                                                                    | AO Godkänd för<br>utförande              |
|         |                                     |                              | 2. AO är<br>omprioriterad till prio<br>3-4                                                                              | Manuellt val att skicka till<br>Utförarens planerargrupp<br>Status ligger kvar i WAPPR<br>Gå vidare till steg 1 i kapitel 3 -<br>standarflöde för Arbetsorder<br>utan trafikledningsområde                                   | Planera<br>utförande för<br>arbetsorder  |
|         |                                     |                              | 3. Avbryt arbetsorder,<br>se logg                                                                                       | Manuellt val att avbryta<br>Not: Arbetslogg med typ<br><b>Avbryt</b> är obligatorisk<br>Status ändras till CANCEL<br>(Avbruten)                                                                                              |                                          |
|         |                                     |                              | 4. Ny AO skapad för<br>annan entreprenör.<br>Skicka till urspr.<br>entreprenör för<br>återrapportering                  | AO skickas till Utförarens<br>utförargrupp på arbetsorder<br>Status ändras till Klar (COMP)<br>Gå vidare till steg 8 (se kapitel 3<br>Arbetsflöde standardflöde<br>arbetsorder utan<br>trafikledningsområde)                 | Återrapportera<br>AO                     |

| Steg 2 | Godkänd<br>(APPR) | Drifttekniker     | 1. Påbörja arbete                                                 | AO ligger kvar hos persongrupp<br>för Trafikledningsområde<br>Status ändras till <i>Pågår</i><br>(INPRG)<br>Gå vidare till steg 3                                                                           | Utföra AO                  |
|--------|-------------------|-------------------|-------------------------------------------------------------------|----------------------------------------------------------------------------------------------------|----------------------------|
|        |                   |                   | 2. Åter till<br>Drifttekniker för<br>åtgärd, se AO<br>beskrivning | AO skickas tillbaka till<br>persongrupp för<br>Trafikledningsområde<br>Status ändras till WAPPR<br><i>Gå tillbaka till steg 1b</i>                                                                          | Åter till DT för<br>åtgärd |
| Steg 3 | Pågår<br>(INPRG)  | AG) Drifttekniker | 1. Arbete utfört                                                  | AO skickas till persongrupp<br>Utförargrupp på AO<br>Status ändras till <i>Klar (COMP)</i><br>Gå vidare till steg 8 (se kapitel 3<br>Arbetsflöde standardflöde<br>arbetsorder utan<br>trafikledningsområde) | Återrapportera<br>AO       |
|        |                   |                   | 2. Åter till<br>Drifttekniker för<br>åtgärd, se AO<br>beskrivning | Manuellt val att skicka tillbaka<br>till persongrupp för<br>Trafikledningsområde<br>Status ändras till WAPPR<br>Gå tillbaka till steg 1b                                                                    | Åter till DT för<br>åtgärd |